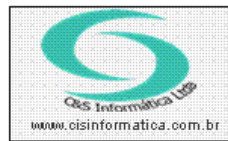

## Procedimento

Sistemas de Gestão Empresarial SGECS Tel. 55 (0xx11) 2682-7045 / 2023-1587

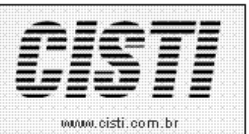

| Código:  | KD-101025          | Módulo:      | KARDEX      |
|----------|--------------------|--------------|-------------|
| Data:    | 25/10/2010         | Revisão:     | TÉCNICA     |
| Assunto: | Como Emitir Relate | ório de Apur | ação do CMV |

• Entrar no Sistema KARDEX.

• Selecionar na barra a opção *RELATÓRIOS* e no painel selecionar a opção *APURAÇÃO DO CMV*.

| 25/10/2010 - C&S INFORMÁTICA - APURAÇÃO DO (                              | CMV - CSESR021         |
|---------------------------------------------------------------------------|------------------------|
| Empresa<br>Código da Empresa: 1                                           | Código da Filial 💓 2   |
| Selectionar Registro     Período do Kardex:   01/08/2010   a   31/08/2010 | X                      |
| Código do Grupo de: 2 a 2/2                                               |                        |
| Tipo de Tabela:                                                           |                        |
| Considerar Compras/Vendas de Empresas Coir                                | mãs como Transferência |
|                                                                           |                        |

Figura – 01

O parâmetro **Considerar Compras/Vendas de Enpresas Coirmãs como Transferências** é utilizado em casos de uma rede de lojas que tenham as empresas como filiais e as notas não podem ser emitidas como transferências.

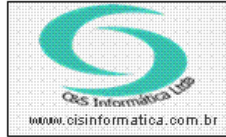

## Procedimento

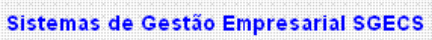

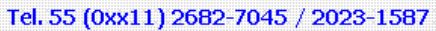

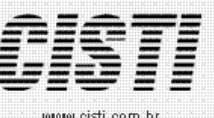

www.cisti.com.br

 1
 4
 1
 de 13
 1
 4
 4
 4
 4
 4
 4
 4
 4
 4
 4
 4
 4
 4
 4
 4
 4
 4
 4
 4
 4
 4
 4
 4
 4
 4
 4
 4
 4
 4
 4
 4
 4
 4
 4
 4
 4
 4
 4
 4
 4
 4
 4
 4
 4
 4
 4
 4
 4
 4
 4
 4
 4
 4
 4
 4
 4
 4
 4
 4
 4
 4
 4
 4
 4
 4
 4
 4
 4
 4
 4
 4
 4
 4
 4
 4
 4
 4
 4
 4
 4
 4
 4
 4
 4
 4
 4
 4
 4
 4
 4
 4
 4
 4
 4
 4
 4
 4
 4
 4
 4
 4
 4</td

\_ 8 ×

| Esteque Inicial   Entrada Compra   Entrada Tentsf.   Valor Yendas   Saída Transferência   Esteque Final   Otde.   Valor   Otde.   Valor   Otde.   State   State   State   State   State   State   State   State   State   State   State   State   State                                                                                                    | CNPJ: 65.509.085/0001-83<br>Emissão: 25/10/2010 - 12:34:47<br>ADM COMERCIAL |                    |                     |               | C&S INFORMÁTICA LIDA.<br>APURAÇÃO DO CMV<br>Grupo 2 al é 2 no Período de 01/08/20110 al é 15/08/20110 - Filial 2 - Todos |            |          |          |            |       |           | 2 - L0 | DJA 2     | Página: 1 de 13<br>CSESR021 |          |       |           |       |
|----------------------------------------------------------------------------------------------------|-----------------------------------------------------------------------------|--------------------|---------------------|---------------|----------------------------------------------------------------------------------------------------|------------|----------|----------|------------|-------|-----------|--------|-----------|-----------------------------|----------|-------|-----------|-------|
| Option   Valor   Option   Valor   Option   Valor   Option   Valor   Option   Valor   Option   Valor   Option   Valor   Option   Option                                                                                                    | Ectoque Inicial Entrada Compra                                              |                    |                     |               |                                                                                                    |            |          |          | e Final    | rmv   |           |        |           |                             |          |       |           |       |
| Grappi 2 - PNELIMATICOS MICHELIN     28   65,175,37   29,669,12   62,175,37   29,669,12   62,175,37   29,669,12   62,175,37   29,669,12   62,175,37   29,669,12   62,175,37   29,669,12   22,275,76   31,1422,00   72,244,455,38   29,622,640   9,157,48   9,157,48   9,167,44,167,077,07   164,200     2,643,61   0   0,00   0,00   0,00   0,00   0,00   0,00   0,00   0,00   0,00   0,00   0,00   0,00   0,00   0,00   0,00   0,00   0,00   0,00   0,00   0,00   0,00   0,00   0,00   0,00   0,00   0,00   0,00   0,00   0,00   0,00   <th colspan="6</th> <th>tde</th> <th></th> <th>Valor</th> <th>Qtde</th> <th>. Valor</th> <th>Qtde.</th> <th>¥alor</th> <th>Qtde.</th> <th>Valor</th> <th>Qtde.</th> <th>Valor</th> <th>Qtde.</th> <th>¥alor</th> <th>Qtde.</th> <th>Valor</th> <th>% CD</th> <th>MRG Bruta</th> <th>% MB</th>                                                                                                    | tde                                                                         |                    | Valor               | Qtde          | . Valor                                                                                                    | Qtde.      | ¥alor    | Qtde.    | Valor      | Qtde. | Valor     | Qtde.  | ¥alor     | Qtde.                       | Valor    | % CD  | MRG Bruta | % MB  |
| 288   89   98   22   275   11.142,00   22   24.455,38   83.324,11   9   10,17   2.264,52     11.142,00   11.142,00   24.455,38   83.324,11   9   1.57,48   9   1.57,48   9   1.366,39   12.641,51   0.00   4   551,80   2.926,40   4   571,07   1.64,22     2   137047   14.500813 57X FAS   0   0.00   0.00   0.00   0.00   0.00   0.00   0.00   0.00   0.00   0.00   0.00   0.00   0.00   0.00   0.00   0.00   0.00   0.00   0.00   0.00   0.00   0.00   0.00   0.00   0.00   0.00   0.00   0.00   0.00   0.00   0.00   0.00   0.00   0.00   0.00   0.00   0.00   0.00   0.00   0.00   0.00   0.00   0.00   0.00   0.00   0.00   0.00   0.00   0.00   0.00   0.00   0.00   0.00   0.00   0.                                                                                                    | 2-                                                                          | PNE                | UMATICOS            | MICHEL        | IN                                                                                                    |            |          |          |            |       |           |        |           |                             |          |       |           |       |
| Classificação   134 - APO 131MM   77,07   164,27     9   1.386,39   2.643,61   0,00   716,00   551,80   2.926,40   4   551,80   2.926,40   4   551,80   2.926,40   4   551,80   2.926,40   4   551,80   2.926,40   4   551,80   2.926,40   4   551,80   2.926,40   4   551,80   2.926,40   4   551,80   2.926,40   0,00   0,00   0,00   0.00   0.00   0.00   0.00   0.00   0.00   0.00   0.00   0.00   0.00   0.00   0.00   0.00   0.00   0.00   0.00   0.00   0.00   0.00   0.00   0.00   0.00   0.00   0.00   0.00   0.00   0.00   0.00   0.00   0.00   0.00   0.00   0.00   0.00   0.00   0.00   0.00   0.00   0.00   0.00   0.00   0.00   0.00   0.00   0.00   0.00   0.00   0.00   0.00   0.00   0.00 <td>288</td> <td>8</td> <td>5.175,37</td> <td>89</td> <td>29.669,12</td> <td>8</td> <td>2.275,76</td> <td>34</td> <td>11.422,00</td> <td>72</td> <td>24.455,38</td> <td>279</td> <td>83.324,11</td> <td>34</td> <td>9.157,48</td> <td>80,17</td> <td>2.264,52</td> <td>19,83</td> | 288                                                                         | 8                  | 5.175,37            | 89            | 29.669,12                                                                                                    | 8          | 2.275,76 | 34       | 11.422,00  | 72    | 24.455,38 | 279    | 83.324,11 | 34                          | 9.157,48 | 80,17 | 2.264,52  | 19,83 |
| 1386,39   19   2.643,61   0   0   716,00   751,60   2.926,40   4   551,60   77,07   194,24     2   137047   145/000   0   0.00   0   0.00   0   0.00   0   0.00   0   0.00   0   0.00   0.00   0.00   0.00   0.00   0.00   0.00   0.00   0.00   0.00   0.00   0.00   0.00   0.00   0.00   0.00   0.00   0.00   0.00   0.00   0.00   0.00   0.00   0.00   0.00   0.00   0.00   0.00   0.00   0.00   0.00   0.00   0.00   0.00   0.00   0.00   0.00   0.00   0.00   0.00   0.00   0.00   0.00   0.00   0.00   0.00   0.00   0.00   0.00   0.00   0.00   0.00   0.00   0.00   0.00   0.00   0.00   0.00   0.00   0.00   0.00   0.00   0.00   0.00   0.00   0.00                                                                                                    | aç                                                                          | ão                 | 13M - ARO           | 13 MM         |                                                                                                    |            |          |          |            |       |           |        |           |                             |          |       | 111.00    |       |
| 2 137047 - 14570801 3 EXT XT-AS 0 0,00 0,00                                                                                                    |                                                                             | э                  | 1.386,39            | 15            | 2.643,61                                                                                                    | U          | 0,00     | 4        | 716,00     | 4     | 551,80    | 20     | 2.926,40  | 4                           | 551,80   | 11,07 | 164,20    | 22,93 |
| 2   61939 - 185/ 708 13 86T ENERGY XM1<br>4   696,64   0   0,00   0,00   0,00   0,00   0,00   0,00   0,00   0,00   0,00   0,00   0,00   0,00   0,00   0,00   0,00   0,00   0,00   0,00   0,00   0,00   0,00   0,00   0,00   0,00   0,00   0,00   0,00   0,00   0,00   0,00   0,00   0,00   0,00   0,00   0,00   0,00   0,00   0,00   0,00   0,00   0,00   0,00   0,00   0,00   0,00   0,00   0,00   0,00   0,00   0,00   0,00   0,00   0,00   0,00   0,00   0,00   0,00   0,00   0,00   0,00   0,00   0,00   0,00   0,00   0,00   0,00   0,00   0,00   0,00   0,00   0,00   0,00   0,00   0,00   0,00   0,00   0,00   0,00   0,00   0,00   0,00   0,00   0,00   0,00   0,00   0,00   0,00                                                                                                    | 370<br>C                                                                    | 047 -<br>0         | 145/80R13<br>0,00   | 75T XT-/      | <b>vs</b><br>) 0,00                                                                                                    | 0,00       | 0,00     | 0        | 0,00       | 0     | 0,00      | 0      | 0,00      | 0                           | 0,00     | 0,00  | 0,00      | 0,00  |
| 4   696,64   0   0,00   0,00   0,00   0,00   0,00   0,00   0,00   0,00   0,00   0,00   0,00   0,00   0,00   0,00   0,00   0,00   0,00   0,00   0,00   0,00   0,00   0,00   4   551,80   8   1.103,60   4   551,80   7,707   164,27     2   974626 - 175/70813 82T ENERGY XM1<br>0,00   0,00   0,00   4   716,00   4   551,80   8   1.103,60   4   551,80   7,707   164,27     2   974626 - 175/70813 82T ENERGY XM1<br>0,00   0,00   0,00   6   1.664,00   0,00   2   4.946,76   6   1.303,72   78,35   360,28     2   128856 - 185/6081 428 H TL ENERGY XM11<br>2   0   0,00   0,00   0,00   0,00   0,00   0,00   0,00   0,00   0,00   0,00   0,00   0,00   0,00   0,00   0,00   0,00   0,00   0,00   0,00   0,00   0,00   0,00 <th< td=""><td>193</td><td>339 -</td><td>185/70R13</td><td>86T ENE</td><td>RGY XM1</td><td></td><td></td><td></td><td></td><td></td><td></td><td></td><td></td><td></td><td></td><td></td><td></td><td></td></th<>                                          | 193                                                                         | 339 -              | 185/70R13           | 86T ENE       | RGY XM1                                                                                                    |            |          |          |            |       |           |        |           |                             |          |       |           |       |
| 2 916194 - 165/70213 79T ENERGY X911<br>0,00 0,00 4 716,00 4 551,80 8 1.103,60 4 551,80 77,07 164,20   2 974626 - 157/70213 23T ENERGY X911<br>0,00 0,00 0 0 0,00 8 1.126,16 0 0,00 0,00 0 0,00 0 0,00 0 0,00 0 0,00 0 0,00 0 0,00 0 0,00 0 0,00 0 0,00 0 0,00 0 0,00 0 0,00 0 0,00 0 0,00 0,00 0 0,00 0 0,00 0 0,00 0 0,00 0 0,00 0 0,00 0 0,00 0 0,00 0 0,00 0 0,00 0 0,00 0,00 0 0,00 0 0,00 0 0,00 0 0,00 0 0,00 0 0 0 0 0 0 0 0 0 0 0 0 0 0 0 0 0 0 0 </td <td>4</td> <td>4</td> <td>696,64</td> <td>(</td> <td>0,00</td> <td>0,00</td> <td>0,00</td> <td>0</td> <td>0,00</td> <td>0</td> <td>0,00</td> <td>4</td> <td>696,64</td> <td>0</td> <td>0,00</td> <td>0,00</td> <td>0,00</td> <td>0,00</td>                                                                                                    | 4                                                                           | 4                  | 696,64              | (             | 0,00                                                                                                    | 0,00       | 0,00     | 0        | 0,00       | 0     | 0,00      | 4      | 696,64    | 0                           | 0,00     | 0,00  | 0,00      | 0,00  |
| 2   974626 - 17%/70R13 82T ENERGY XM11<br>0,00   0,00   0,00   0,00   0,00   0,00   0,00   0,00   0,00   0,00   0,00   0,00   0,00   0,00   0,00   0,00   0,00   0,00   0,00   0,00   0,00   0,00   0,00   0,00   0,00   0,00   0,00   0,00   0,00   0,00   0,00   0,00   0,00   0,00   0,00   0,00   0,00   0,00   0,00   0,00   0,00   0,00   0,00   0,00   0,00   0,00   0,00   0,00   0,00   0,00   0,00   0,00   0,00   0,00   0,00   0,00   0,00   0,00   0,00   0,00   0,00   0,00   0,00   0,00   0,00   0,00   0,00   0,00   0,00   0,00   0,00   0,00   0,00   0,00   0,00   0,00   0,00   0,00   0,00   0,00   0,00   0,00   0,00   0,00   0,00   0,00   0,00   0,00   0,00   0,00                                                                                                       | 161                                                                         | 184 -<br>5         | 165/70R13<br>689,75 | 79T ENE       | RGY XM1<br>1.517,45                                                                                                    | 0,00       | 0,00     | 4        | 716,00     | 4     | 551,80    | 8      | 1.103,60  | 4                           | 551,80   | 77,07 | 164,20    | 22,93 |
| 0   0,00   8   1.126,16   0,00   0,00   0   0   0,00   8   1.126,16   0   0,00   0,00   0,00   0,00   0,00   0,00   0,00   0,00   0,00   0,00   0,00   0,00   0,00   0,00   0,00   0,00   0,00   0,00   0,00   0,00   0,00   0,00   0,00   0,00   0,00   0,00   0,00   0,00   0,00   0,00   0,00   0,00   0,00   0,00   0,00   0,00   0,00   0,00   0,00   0,00   0,00   0,00   0,00   0,00   0,00   0,00   0,00   0,00   0,00   0,00   0,00   0,00   0,00   0,00   0,00   0,00   0,00   0,00   0,00   0,00   0,00   0,00   0,00   0,00   0,00   0,00   0,00   0,00   0,00   0,00   0,00   0,00   0,00   0,00   0,00   0,00   0,00   0,00   0,00   0,00   0,00                                                                                                    | 746                                                                         | 526 -              | 175/70R13           | 82T ENE       | RGY XM1                                                                                                    |            |          | ado OTDE | VENDAS /MG | merci |           |        |           |                             |          |       |           |       |
| Classificação   LHH - ARD 14 H     28   0   0   0,00   6   1.664,00   0,00   2.4946,76   6   1.303,72   380,28     2   128265   185/ GRE1482H TL ENERGY XM11   0   0,00   0,00   0,00   2.407,30   0   0,00   0,00   0.00     2   137125   175/00814 80H XL+ASTL PAS.RAD.   0   0,00   0,00   0.00   0.00   0.00   0.00   0.00   0.00   0.00   0.00   0.00   0.00   0.00   0.00   0.00   0.00   0.00   0.00   0.00   0.00   0.00   0.00   0.00   0.00   0.00   0.00   0.00   0.00   0.00   0.00   0.00   0.00   0.00   0.00   0.00   0.00   0.00   0.00   0.00   0.00   0.00   0.00   0.00   0.00   0.00   0.00   0.00   0.00   0.00   0.00   0.00   0.00   0.00   0.00   0.00   0.00   0.00   0.00                                                                                                    | C                                                                           | 0                  | 0,00                | 8             | 1.126,16                                                                                                    | 0,00       | 0,00     | U        | 0,00       | 0     | 0,00      | 8      | 1.126,16  | 0                           | 0,00     | 0,00  | 0,00      | 0,00  |
| 28   0   0   0   6   1.664,00   0,00   22   4.946,76   78,35   360,25     2   232855   155/0521482H TL ENERGY XM14   0   0,00   0,00   0   0,00   2   407,30   0   0,00   0,00   0,00   0,00   0,00   0,00   0,00   0,00   0,00   0,00   0,00   0,00   0,00   0,00   0,00   0,00   0,00   0,00   0,00   0,00   0,00   0,00   0,00   0,00   0,00   0,00   0,00   0,00   0,00   0,00   0,00   0,00   0,00   0,00   0,00   0,00   0,00   0,00   0,00   0,00   0,00   0,00   0,00   0,00   0,00   0,00   0,00   0,00   0,00   0,00   0,00   0,00   0,00   0,00   0,00   0,00   0,00   0,00   0,00   0,00   0,00   0,00   0,00   0,00   0,00   0,00   0,00   0,00   0,00                                                                                                    | aç                                                                          | ăo                 | 14H - ARO :         | 14H           |                                                                                                    |            |          |          |            |       |           |        |           |                             |          |       |           |       |
| 2   228265-185/60214 82H TL ENERGY XM1+<br>2   155/60214 82H TL ENERGY XM1+<br>2   0   0,00   0,00   0,00   0,00   2   407,30   0   0,00   0,00   0,00     2   137125-175/60214 82H XL-AS TL PAS.RAD.<br>16   3.312,32   0   0,00   0,00   0   0,00   0   0,00   14   2.696,28   2   414,04   78,42   113,92     2   137167-155/60214 83H XL-AS TL PAS.RAD.<br>6   1.641,18   0   0,00   0,00   0   0,00   0,00   0,00   0,00   0,00   0,00   0,00   0,00   0,00   0,00   0,00   0,00   0,00   0,00   0,00   0,00   0,00   0,00   0,00   0,00   0,00   0,00   0,00   0,00   0,00   0,00   0,00   0,00   0,00   0,00   0,00   0,00   0,00   0,00   0,00   0,00   0,00   0,00   0,00   0,00   0,00   0,00   0,00   0,00   0,00   0,00   0,00   0,00   0,                                                                                                    | 28                                                                          | 8                  | 6.250,48            | (             | ) 0,00                                                                                                    | 0          | 0,00     | 6        | 1.664,00   | 0     | 0,00      | 22     | 4.946,76  | 6                           | 1.303,72 | 78,35 | 360,28    | 21,65 |
| 2 137129 - 175/0021 488H XH-AS TL PAS.RAD.   1 6 3.312,32 0 0,00 0,00 2 528,00 0 0,00 14 2.898,28 2 414,04 78,42 113,96   2 137167 155/0021 488H XH-AS TL PAS.RAD. 0 0,00 0 0,00 0 0,00 0 0,00 0,00                                                                                                    | 288                                                                         | 8 <b>56</b> -<br>2 | 185/60R14<br>407,30 | 82 H TL<br>(  | ENERGY XM1+<br>) 0,00                                                                                                    | 0,00       | 0,00     | 0        | 0,00       | 0     | 0,00      | 2      | 407,30    | 0                           | 0,00     | 0,00  | 0,00      | 0,00  |
| 16   3.312,32   0   0.00   0.00   2   528,00   0   0.00   14   2.896,28   2   414,04   76,42   113,96     2   137167 - 195/6004 4904 XI- A5 TL PAS.RAD.<br>6   0   0,00   0,00   0   0,00   0   0,00   0   0,00   0,00   0,00   0,00   0,00   0,00   0,00   0,00   0,00   0,00   0,00   0,00   0,00   0,00   0,00   0,00   0,00   0,00   0,00   0,00   0,00   0,00   0,00   0,00   0,00   0,00   0,00   0,00   0,00   0,00   0,00   0,00   0,00   0,00   0,00   0,00   0,00   0,00   0,00   0,00   0,00   0,00   0,00   0,00   0,00   0,00   0,00   0,00   0,00   0,00   0,00   0,00   0,00   0,00   0,00   0,00   0,00   0,00   0,00   0,00   0,00   0,00   0,00   0,00   0,00   0                                                                                                    | 371                                                                         | 129 -              | 175/80R14           | 88H XH-       | AS TL PAS.RA                                                                                                    | ).         |          |          |            |       |           |        |           |                             |          |       |           |       |
| 2   137167-195/6021486H1XH-ASTL PAS.RAD.     6   1.641,18   0   0,00   0,00   0,00   0,00   0,00   0,00   0,00   0,00   0,00   0,00   0,00   0,00   0,00   0,00   0,00   0,00   0,00   0,00   0,00   0,00   0,00   0,00   0,00   0,00   0,00   0,00   0,00   0,00   0,00   0,00   0,00   0,00   0,00   0,00   0,00   0,00   0,00   0,00   0,00   0,00   0,00   0,00   0,00   0,00   0,00   0,00   0,00   0,00   0,00   0,00   0,00   0,00   0,00   0,00   0,00   0,00   0,00   0,00   0,00   0,00   0,00   0,00   0,00   0,00   0,00   0,00   0,00   0,00   0,00   0,00   0,00   0,00   0,00   0,00   0,00   0,00   0,00   0,00   0,00   0,00   0,00   0,00   0,00   0,00   0,00   <                                                                                                    | 16                                                                          | 6                  | 3.312,32            | (             | 0,00                                                                                                    | 0,00       | 0,00     | 2        | 528,00     | 0     | 0,00      | 14     | 2.898,28  | 2                           | 414,04   | 78,42 | 113,96    | 21,58 |
| 2   243364   10   0,00   0,00   0,00   0,00   0,00   0,00   0,00   0,00   0,00   0,00   0,00   0,00   0,00   0,00   0,00   0,00   0,00   0,00   0,00   0,00   0,00   0,00   0,00   0,00   0,00   0,00   0,00   0,00   0,00   0,00   0,00   0,00   0,00   0,00   0,00   0,00   0,00   0,00   0,00   0,00   0,00   0,00   0,00   0,00   0,00   0,00   0,00   0,00   0,00   0,00   0,00   0,00   0,00   0,00   0,00   0,00   0,00   0,00   0,00   0,00   0,00   0,00   0,00   0,00   0,00   0,00   0,00   0,00   0,00   0,00   0,00   0,00   0,00   0,00   0,00   0,00   0,00   0,00   0,00   0,00   0,00   0,00   0,00   0,00   0,00   0,00   0,00   0,00   0,00   0,                                                                                                    | 371                                                                         | 167 -<br>6         | 195/60R14           | 86H XH-       | AS TL PAS.RAI                                                                                                    | ).<br>0.00 | 0.00     | 0        | 0.00       |       | 0.00      | 6      | 1 641 18  | 0                           | 0.00     | 0.00  | 0.00      | 0.00  |
| 2   043009 - 185/0501 10001 1L EVEKST 120 FTL     0   0,00   0   0,00   0   0,00   0   0,00   0   0,00   0   0,00   0   0,00   0   0,00   0   0,00   0   0,00   0   0,00   0   0,00   0   0,00   0   0,00   0   0,00   0   0,00   0   0,00   0   0,00   0   0,00   0   0,00   0   0,00   0   0,00   0   0,00   0   0,00   0   0,00   0   0,00   0   0,00   0   0,00   0   0,00   0   0,00   0   0,00   0   0,00   0   0,00   0   0,00   0   0,00   0   0,00   0   0,00   0   0,00   0   0,00   0   0,00   0   0,00   0   0,00   0   0,00   0   0,00   0   0,00   0   0,00   0   0   0<                                                                                                    |                                                                             | ~ .                | 1011/10             |               |                                                                                                    | 0,00       | 0,00     | 0        | 0,00       | 0     | 0,00      | 0      | 1.071,10  |                             | 0,00     | 5,00  | 0,00      | 0,00  |
| 2   638955   175/6521 482H TL ENERGY XM1+     0   0,00   0   0,00   0,00   0,00   0,00   0,00   0,00   0,00   0,00   0,00   0,00   0,00   0,00   0,00   0,00   0,00   0,00   0,00   0,00   0,00   0,00   0,00   0,00   0,00   0,00   0,00   0,00   0,00   0,00   0,00   0,00   0,00   0,00   0,00   0,00   0,00   0,00   0,00   0,00   0,00   0,00   0,00   0,00   0,00   0,00   0,00   0,00   0,00   0,00   0,00   0,00   0,00   0,00   0,00   0,00   0,00   0,00   0,00   0,00   0,00   0,00   0,00   0,00   0,00   0,00   0,00   0,00   0,00   0,00   0,00   0,00   0,00   0,00   0,00   0,00   0,00   0,00   0,00   0,00   0,00   0,00   0,00   0,00   0,00   0,00   0,00 <td>133</td> <td>364 -<br/>0</td> <td>0,00</td> <td>osh il E<br/>(</td> <td>0,00</td> <td>0,00</td> <td>0,00</td> <td>0</td> <td>0,00</td> <td>0</td> <td>0,00</td> <td>0</td> <td>0,00</td> <td>0</td> <td>0,00</td> <td>0,00</td> <td>0,00</td> <td>0,00</td>                                                | 133                                                                         | 364 -<br>0         | 0,00                | osh il E<br>( | 0,00                                                                                                    | 0,00       | 0,00     | 0        | 0,00       | 0     | 0,00      | 0      | 0,00      | 0                           | 0,00     | 0,00  | 0,00      | 0,00  |
| 2   762020 - 185/708:14 68H TL ENERGY XM1 +<br>0   0   0   0   0   0   0   0   0   0   0   0   0   0   0   0   0   0   0   0   0   0   0   0   0   0   0   0   0   0   0   0   0   0   0   0   0   0   0   0   0   0   0   0   0   0   0   0   0   0   0   0   0   0   0   0   0   0   0   0   0   0   0   0   0   0   0   0   0   0   0   0   0   0   0   0   0   0   0   0   0   0   0   0   0   0   0   0   0   0   0   0   0   0   0   0   0   0   0   0   0   0   0   0                                                                                                       | 93<br>0                                                                     | 355 -<br>0         | 175/65R14<br>0,00   | 82H TL E      | NERGY XM1+<br>0,00                                                                                                    | 0,00       | 0,00     | 0        | 0,00       | 0     | 0,00      | 0      | 0,00      | 0                           | 0,00     | 0,00  | 0,00      | 0,00  |
| 0 0,00 0 0,00 0,00 0,00 0,00 0 0,00 0 0,00 0 0,00 0 0,00 0 0,00 0,00 0,00 0,00 0,00 0,00 0,00 0,00 0,00 2 990989-185/65214 66H TL ENERGY XM1+<br>4 889,68 0 0,00 0,00 0,00 4 1.136,00 0 0,00 0 0,00 4 889,68 78,32 246,32<br>Classificação 14L - ARO 14 LT                                                                                                    | 520                                                                         | 020 -              | 185/70R14           | 88H TL E      | NERGY XM1+                                                                                                    |            |          |          |            |       |           |        |           |                             |          |       |           |       |
| 2 990989-185/6581486HTLENERGYXM1+<br>4 889,68 0 0,00 0,00 4 1.136,00 0 0,00 0,00 4 889,68 78,32 246,32<br>Classificação 14L - ARO 14 LT                                                                                                    | 0                                                                           | 0                  | 0,00                | (             | 0,00                                                                                                    | 0,00       | 0,00     | 0        | 0,00       | 0     | 0,00      | 0      | 0,00      | 0                           | 0,00     | 0,00  | 0,00      | 0,00  |
| 4 889,68 0 0,00 0,00 4 1.136,00 0 0,00 0 0,00 4 889,68 78,32 246,32                                                                                                    | 909                                                                         | 989 -              | 185/65R14           | 86H TL 8      | NERGY XM1+                                                                                                    |            |          |          |            |       |           |        |           |                             |          |       |           |       |
| Classificação 14L - ARO 14 LT                                                                                                    | 4                                                                           | 4                  | 889,68              | (             | 0,00                                                                                                    | 0,00       | 0,00     | 4        | 1.136,00   | 0     | 0,00      | 0      | 0,00      | 4                           | 889,68   | 78,32 | 246,32    | 21,68 |
|                                                                                                    | aç                                                                          | ão                 | 14L - ARO 1         | 4LT           |                                                                                                    |            |          |          |            |       |           |        |           |                             |          |       |           |       |
| 1 0 0 0 0 0 1 0 0,00 0,00                                                                                                    | 1                                                                           | 1                  |                     | (             | )                                                                                                    | 0          | -        | 0        | 1000       | 0     |           | 1      |           | 0                           |          | 0,00  | 0,00      | 0,00  |

Figura – 02